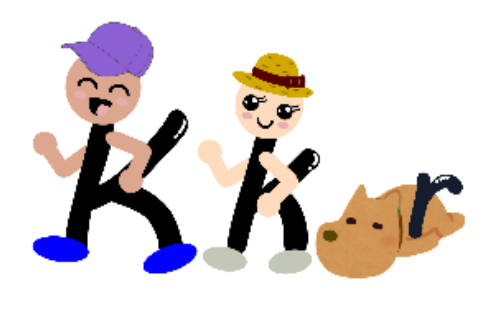

### ◆ ログインした後の画面を確認しましょう。

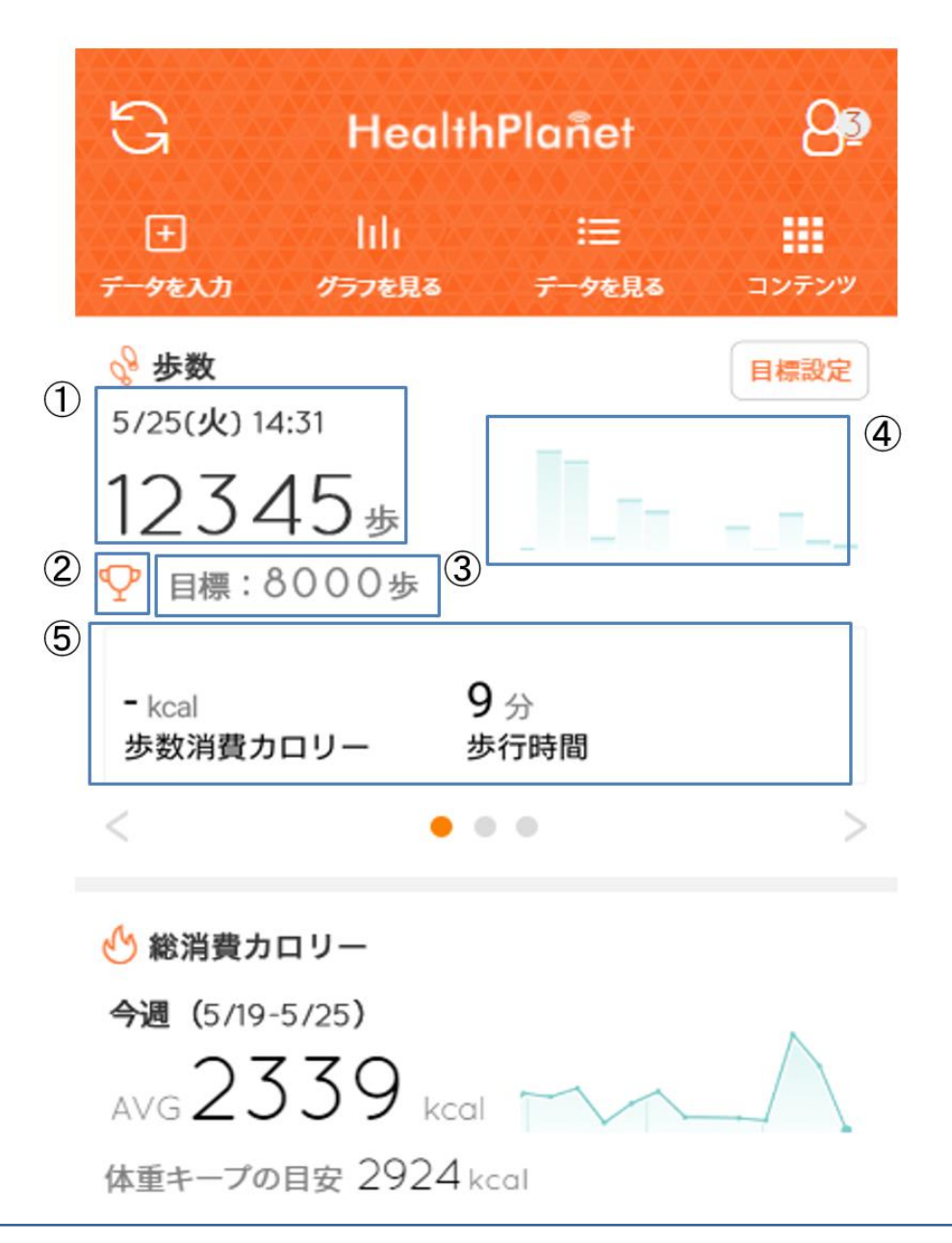

①1日の歩数を表示します

②目標歩数を達成した場合は目標歩数の隣に 👽 が表示されます

③目標歩数を表示します

④タップすると歩数のグラフが表示されます

⑤1日の歩数消費カロリー・歩行時間を表示します

※「活動量計」もしくは「Fitbit」で歩数を測定している場合にのみ表示されます

# 歩数ポイントを獲得するために週に1回は G ボタンからデータ送信が必要になります

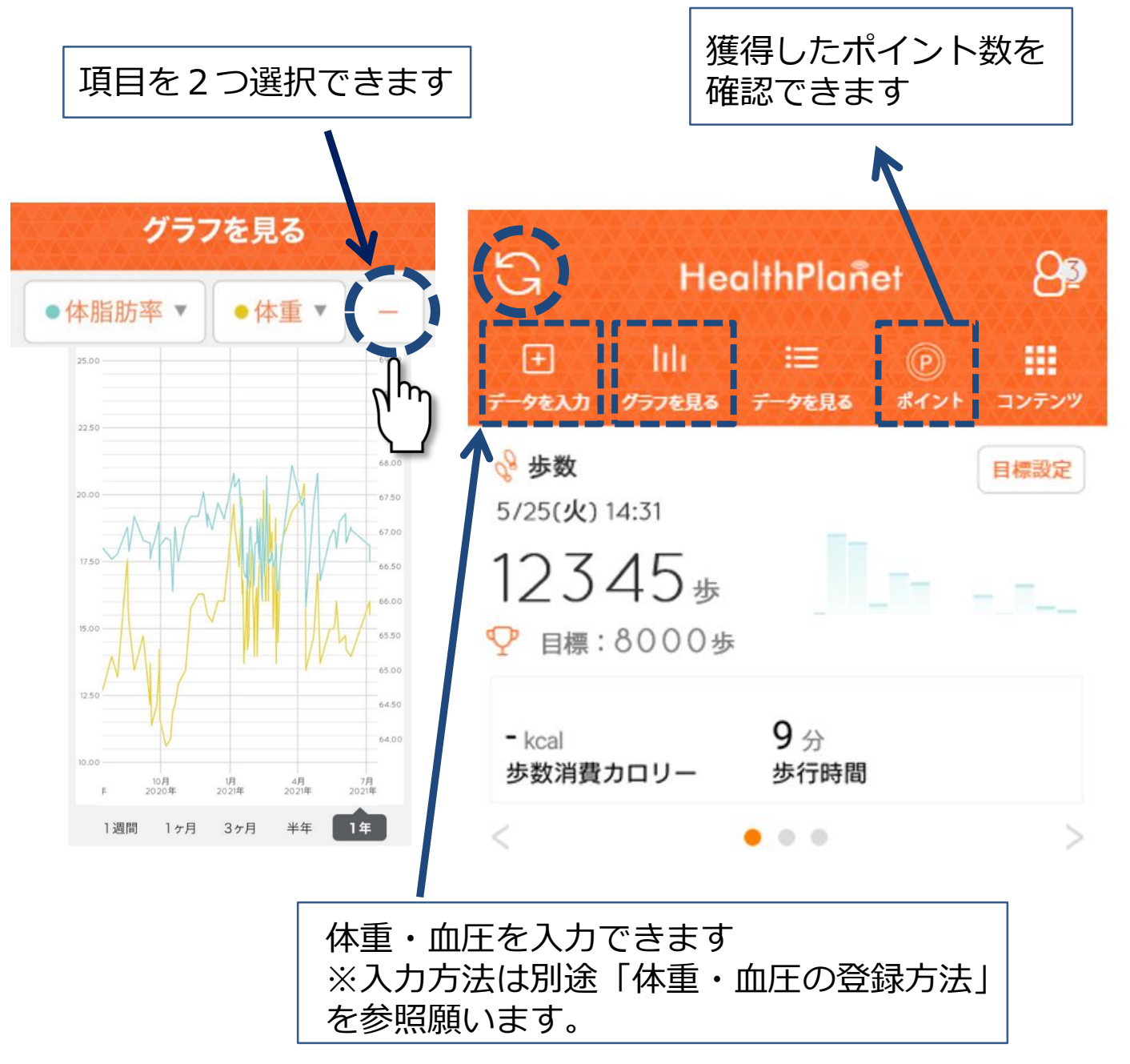

## 週に1回以上、コンテンツを閲覧すると 25ポイントもらえます

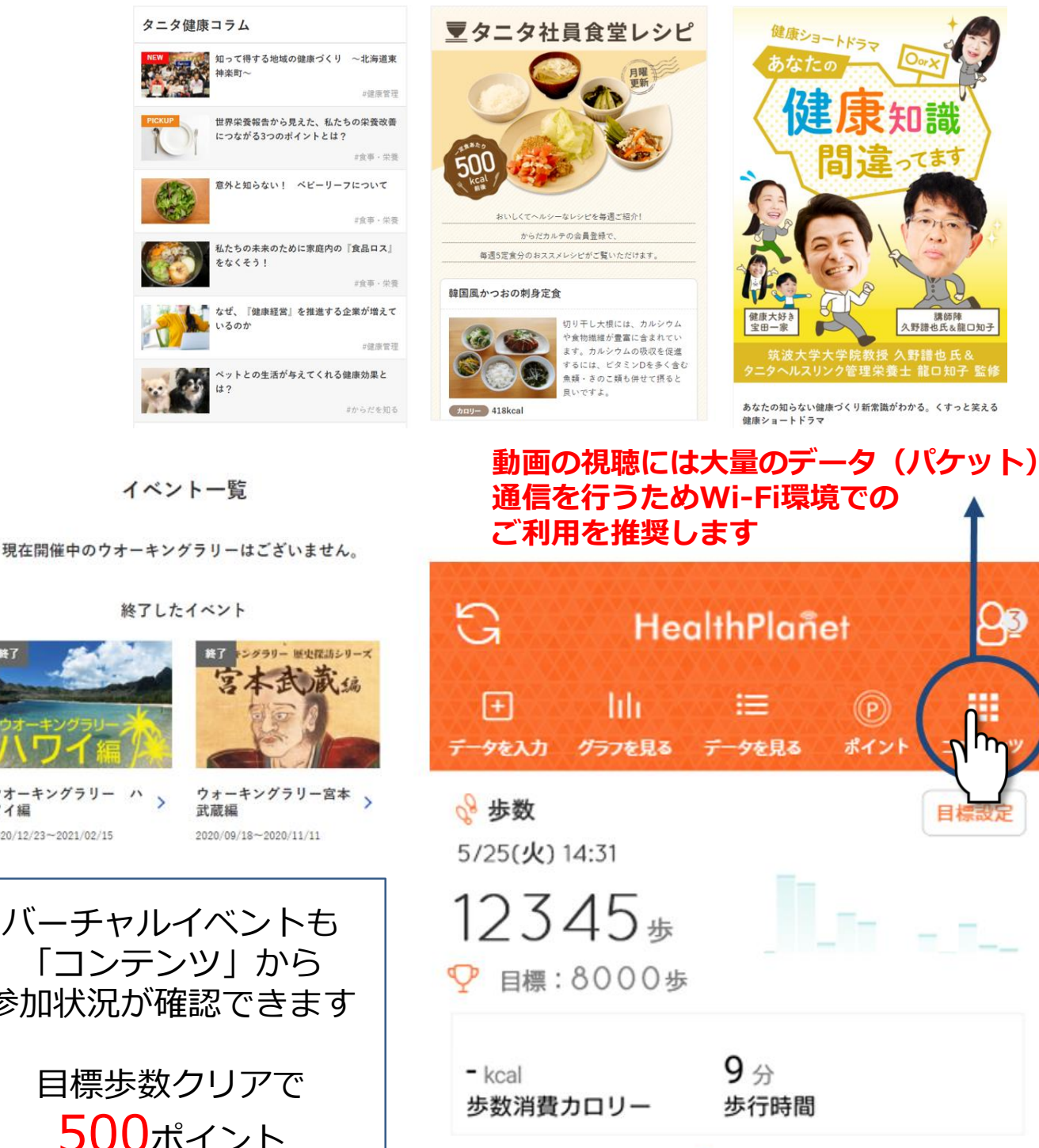

3

0 0

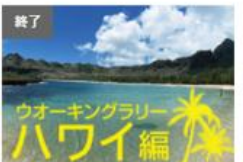

ウオーキングラリー ハ ワイ編 2020/12/23~2021/02/15

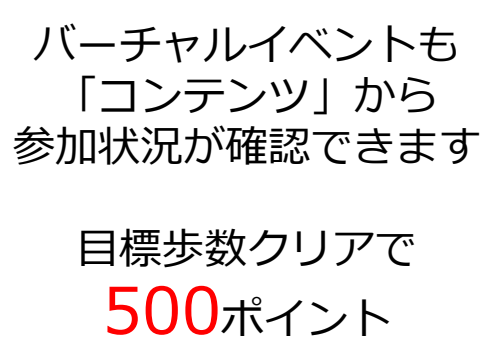